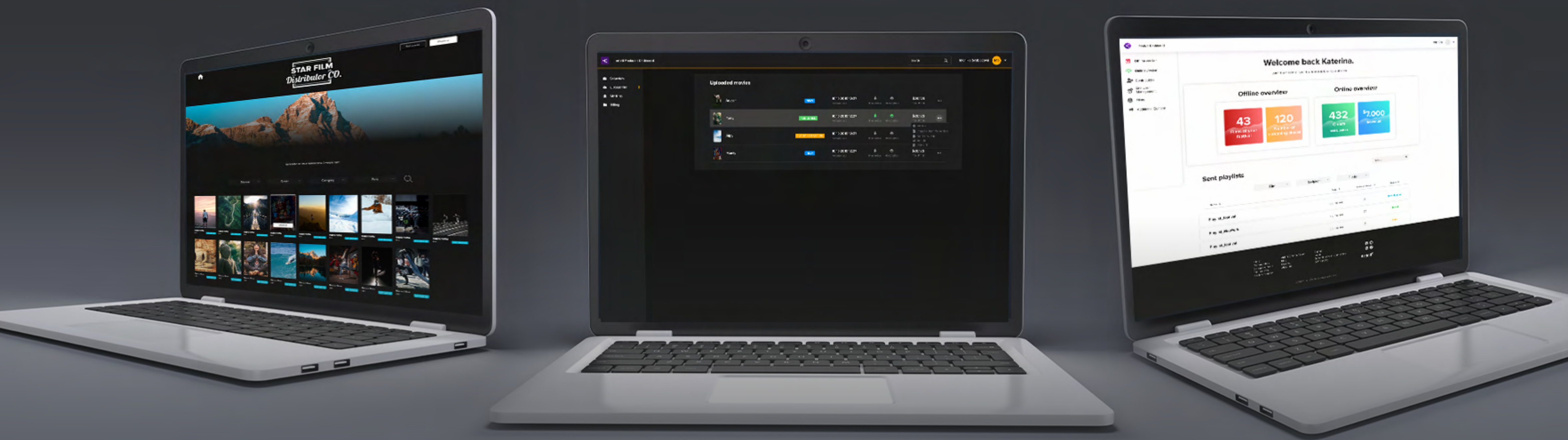

## VOD NASTAVENÍ Artinií FILM DISTRIBUTION PLATFORM

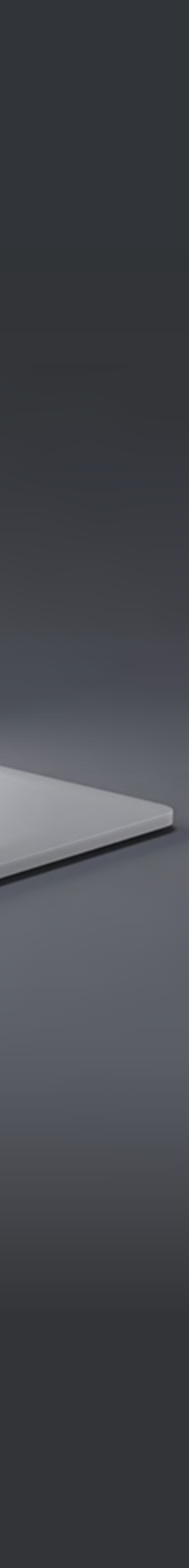

OBSAH

- Jak nastavit filmy pro domácí projekci (VOD)?
- Jak nastavit cenu filmu?
- Jak vytvořit kategorie filmů?
- Jak vytvořit filmové balíčky ke koupi?

Jak přidat videa, reklamy, spoty a znělky a vytvořit playlist?

Jak nastavit vlastnosti filmu (dostupnost, geoblokace, licence apod...)?

## NASTAVIT FILMY PRO DOMÁCÍ PROJEKCI (VOD)? Y 4

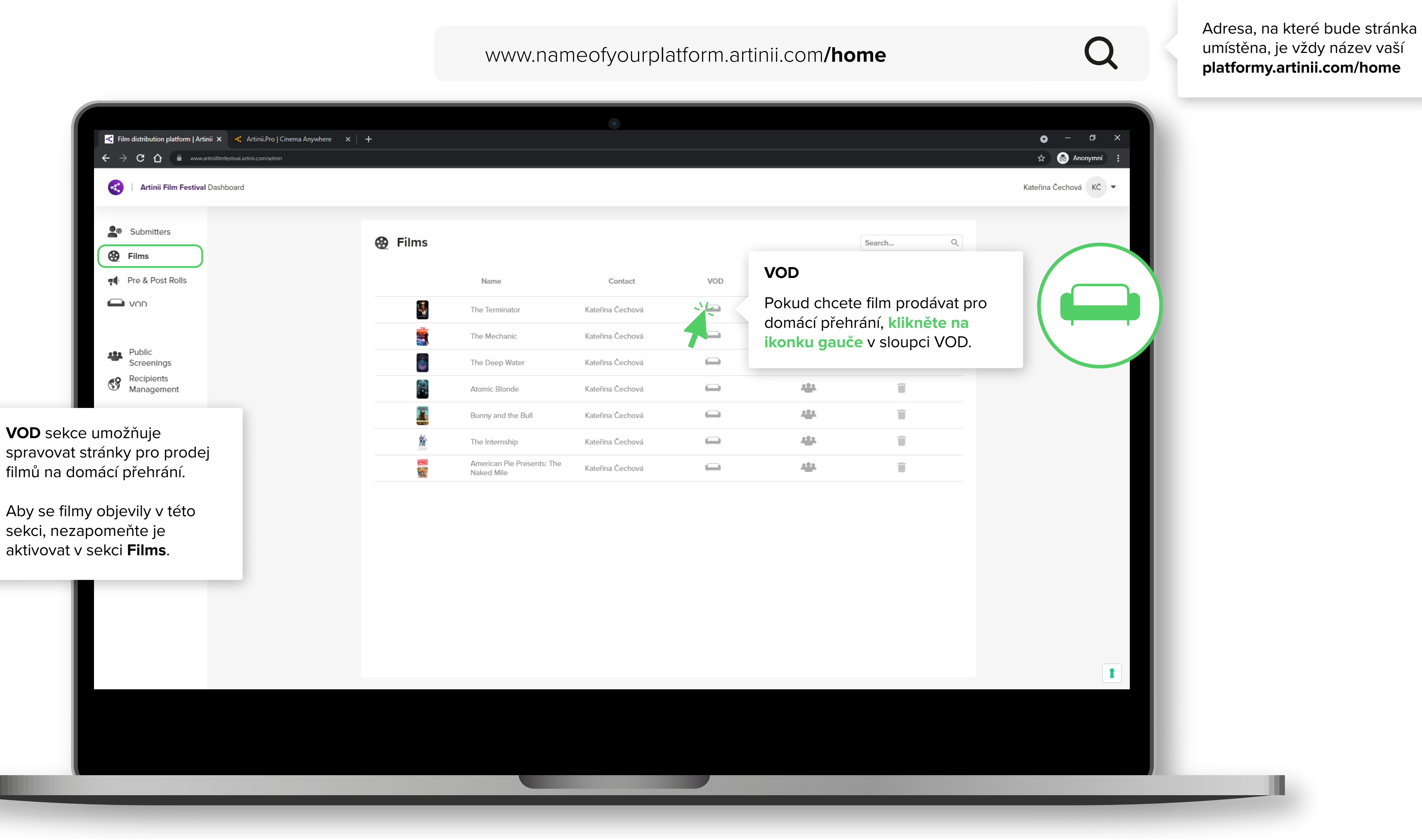

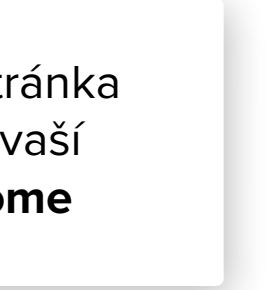

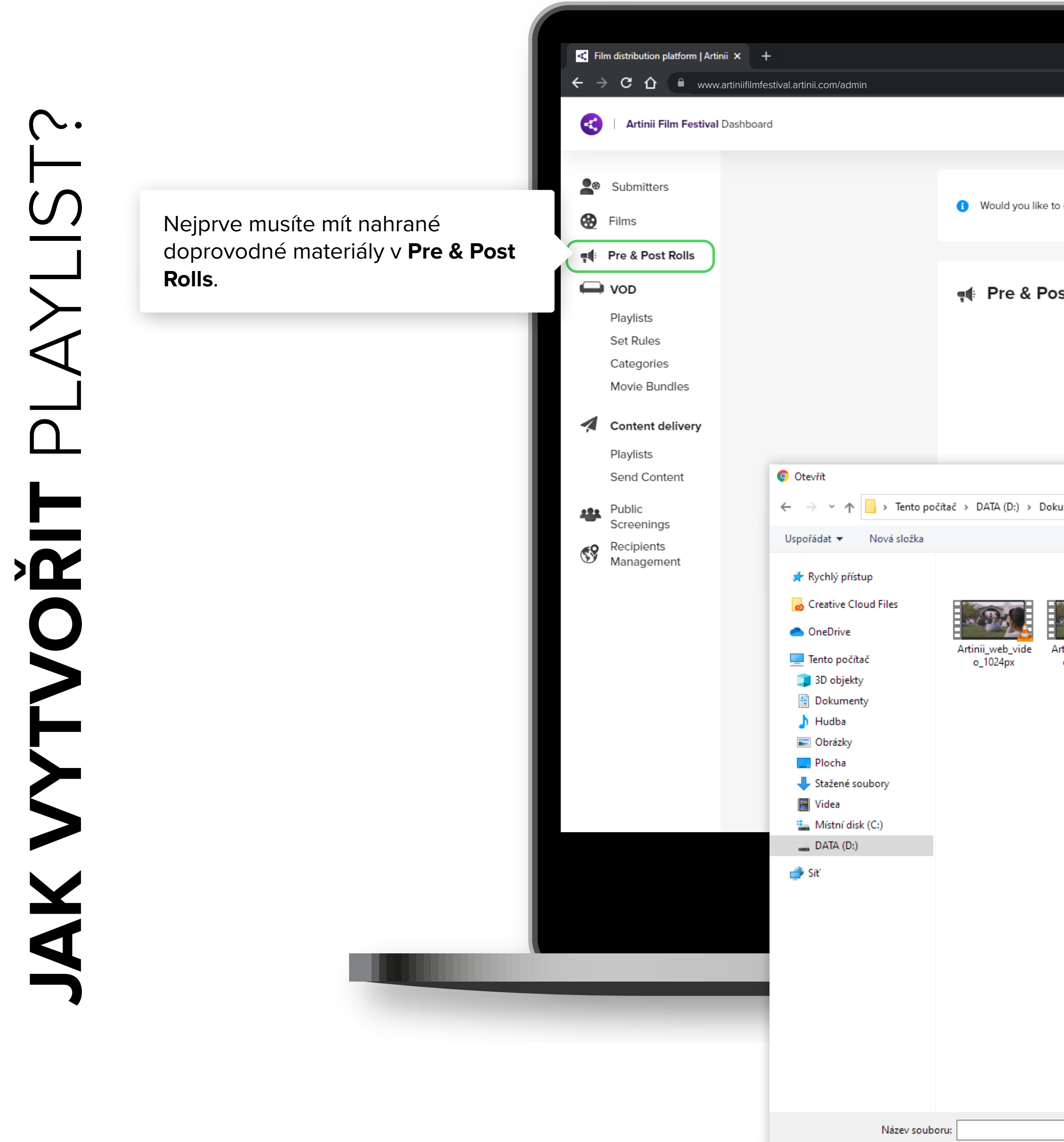

|                                                                                                    | <ul> <li> <ul> <li></li></ul></li></ul>                                                                                                    |
|----------------------------------------------------------------------------------------------------|----------------------------------------------------------------------------------------------------|
| o upload pre & post rolls for your festival?                                                                                                    | Klikněte na <b>select</b> a vyberte požadovaný soubor z vašeho PC.                                                                                       |
| st Rolls<br>umenty $\Rightarrow$ Grafika $\Rightarrow$ Artinii $\Rightarrow$ Video_upoutávka $\Rightarrow$ Video na web $\checkmark$ $\heartsuit$<br>$\checkmark$ $\checkmark$<br>$\checkmark$ $\checkmark$<br>$\checkmark$ $\checkmark$ | Search Q                                                                                                    |
|                                                                                                    | Upload pre & post rolls         PRE & POST ROLL NAME         Artinii_Intro.mp4         Cancel       Upload         Kliknutím na Upload soubor nahrajete. |
| ~                                                                                                    | Vlastni soubory     V       Otevřít     Zrušit                                                                                                    |

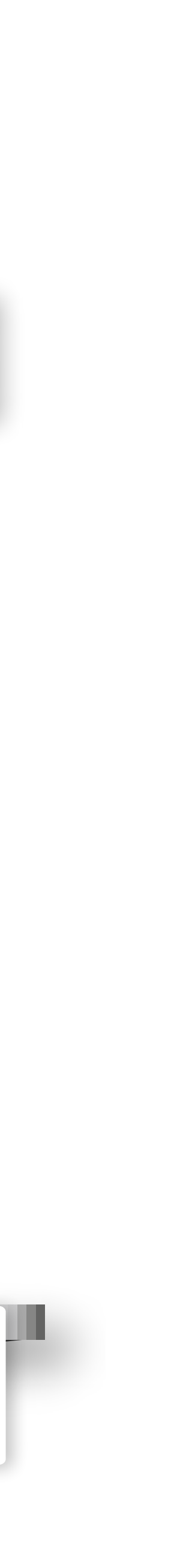

|                                                                             | <ul> <li>✓ Film distribution platform   Artinii × +</li> <li>← → C △ ● www.artiniifilmfestival.artinii.com/admin</li> <li>✓ Artinii Film Festival Dashboard</li> </ul> |              |
|-----------------------------------------------------------------------------|----------------------------------------------------------------------------------------------------|--------------|
|                                                                             | Submitters<br>Films<br>Pre & Post Rolls                                                                                                    | VOD Playlist |
| V záložce Playlist můžete ke<br>každému filmu přiřadit doprovodná<br>videa. | Playlists<br>Set Rules<br>Categories<br>Movie Bundles                                                                                                    | The The      |
|                                                                             | <ul> <li>Content delivery</li> <li>Public<br/>Screenings</li> <li>Recipients<br/>Management</li> </ul>                                                                 |              |
|                                                                             |                                                                                                    |              |
|                                                                             |                                                                                                    |              |
|                                                                             |                                                                                                    |              |
|                                                                             |                                                                                                    | _            |

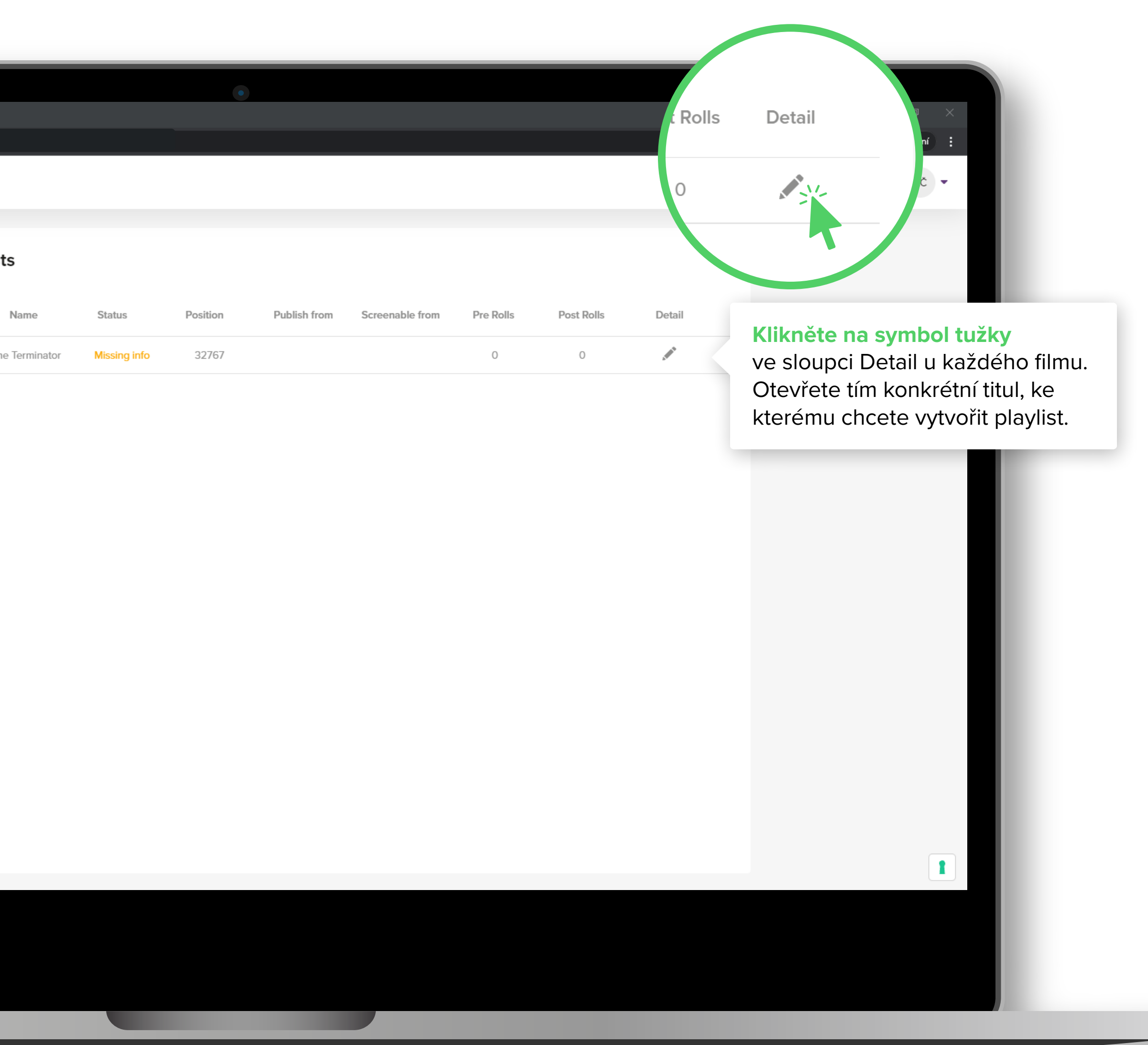

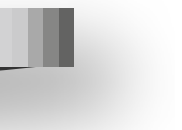

 $\frown$ PLAYLIST TVOŘIT **A**K

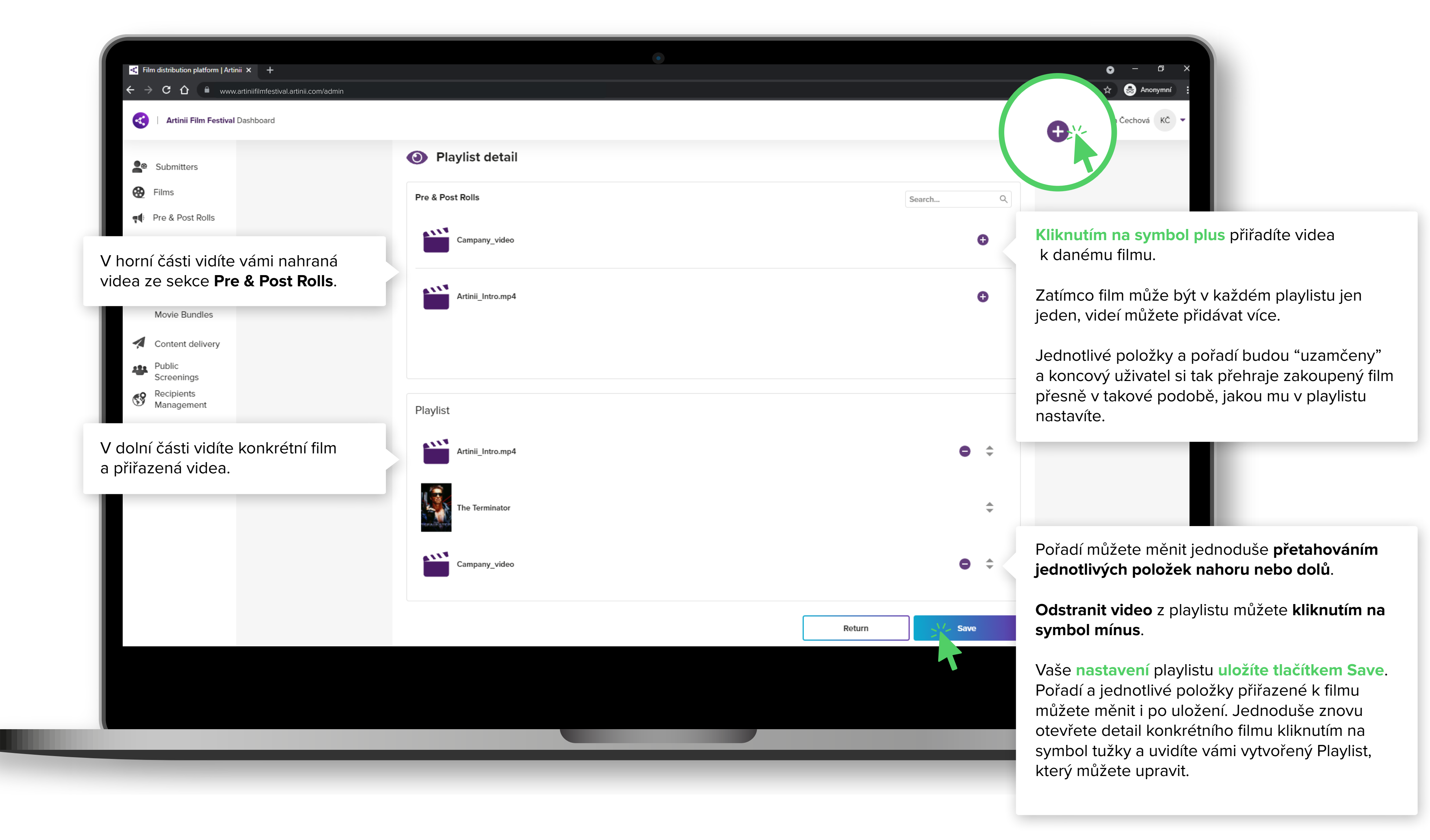

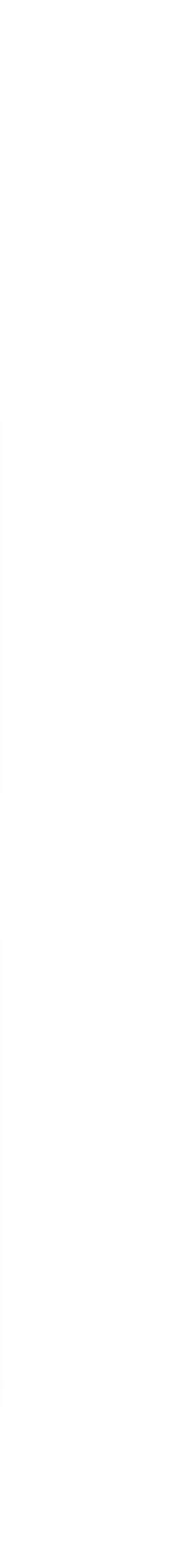

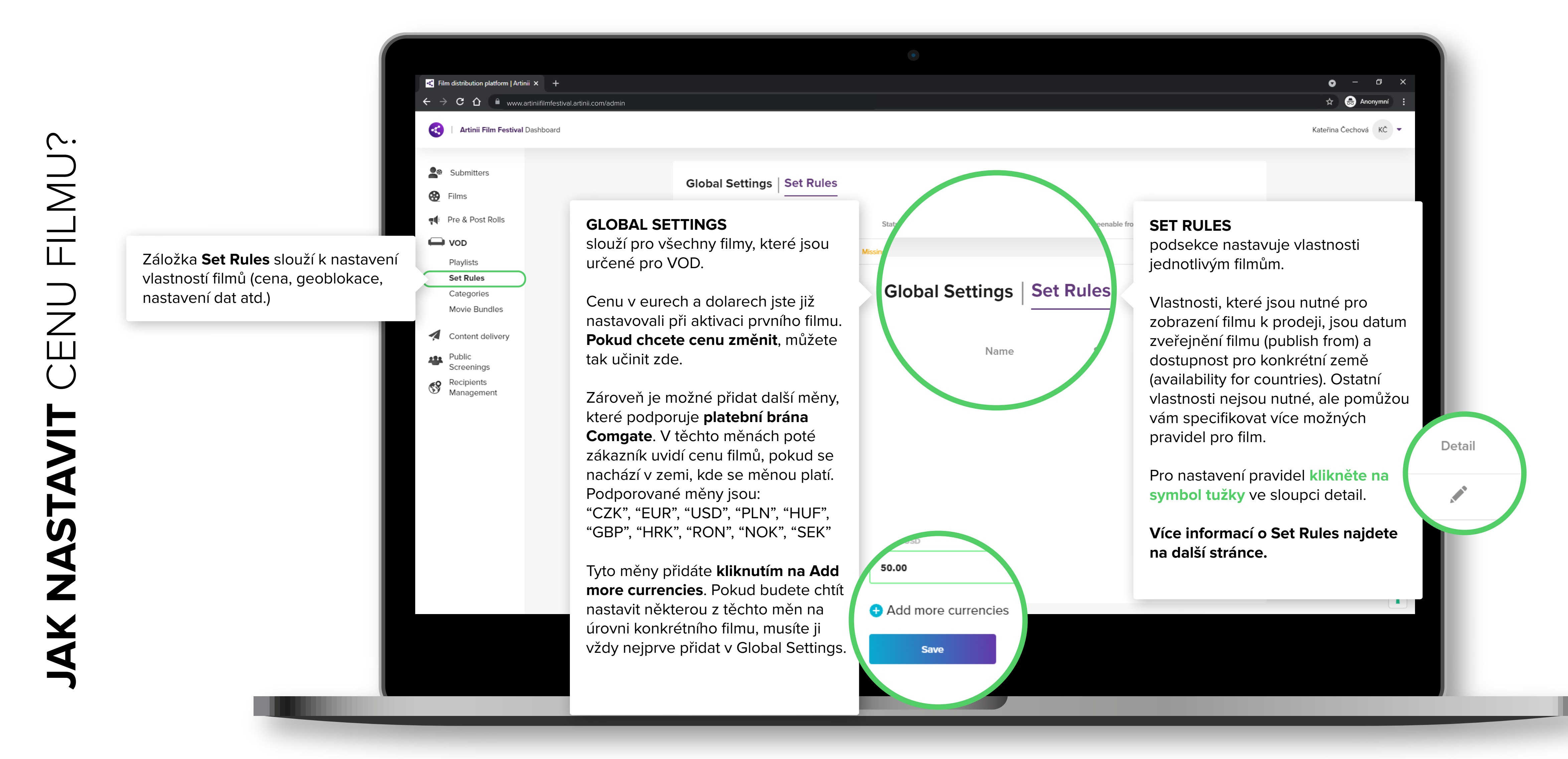

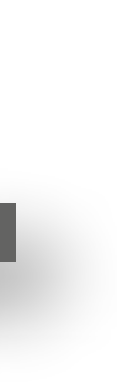

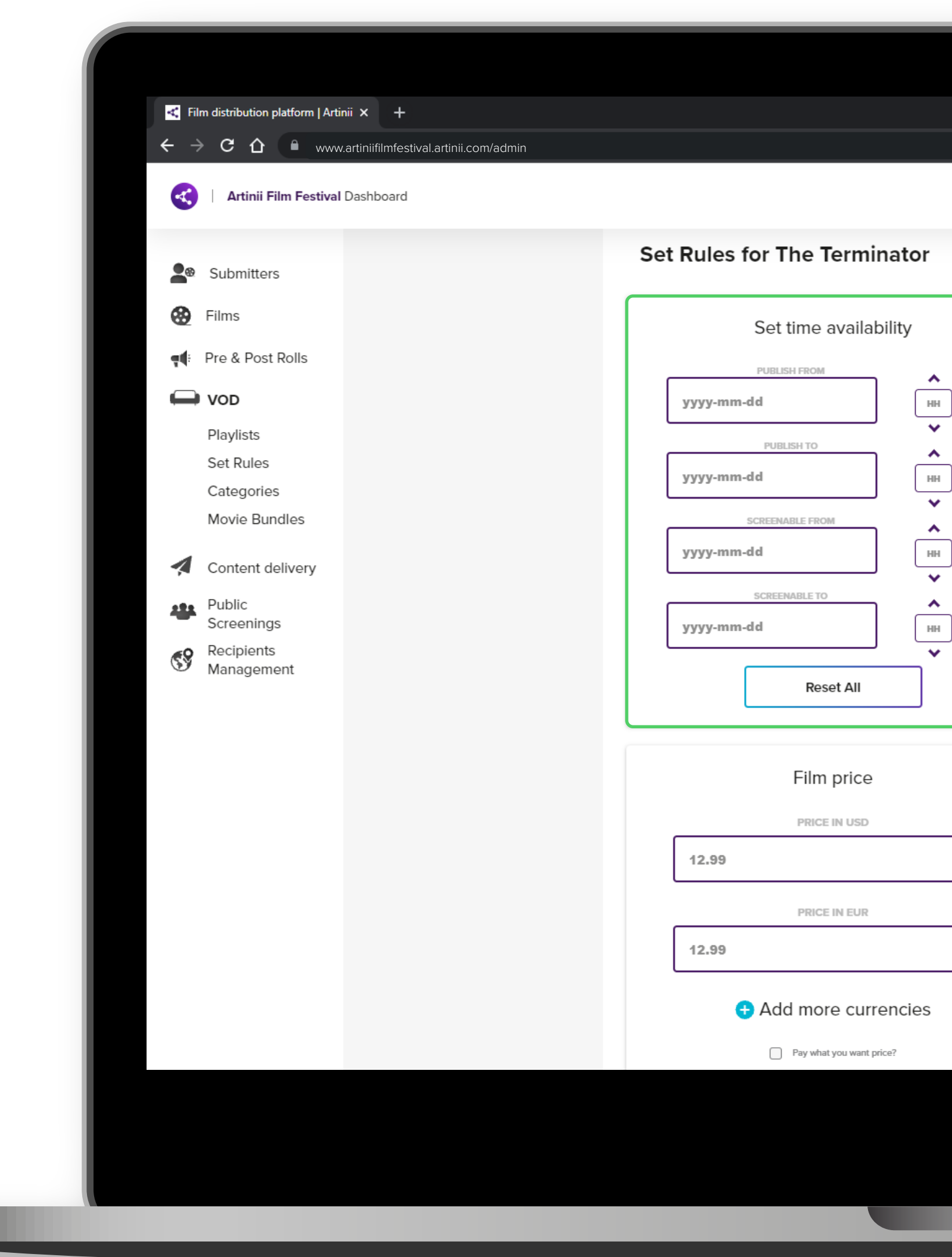

## <

## 

Zde nastavujete od kdy do kdy se zobrazí film na stránkách a od kdy do kdy bude film k prodeji.

Time availability vám umožňuje nastavit čtyři různé časy. Čas, který nastavíte, **odpovídá** času vašeho systému. Nastavujte tedy dle vašeho aktuálního času, systém si automaticky přepočítává časová pásma, aby se po celém světě film zveřejnil / deaktivoval ve stejný moment.

Publish from → nastavení data a času, kdy se film objeví ke koupi na webových stránkách.

Publish to → nastavení data a času, kdy film zmizí z nabídky z webových stránek.

Screenable from → nastavení data a času, od kdy bude film odemčen k přehrání.

Screenable to → nastavení data a času, do kdy bude film odemčen k přehrání.

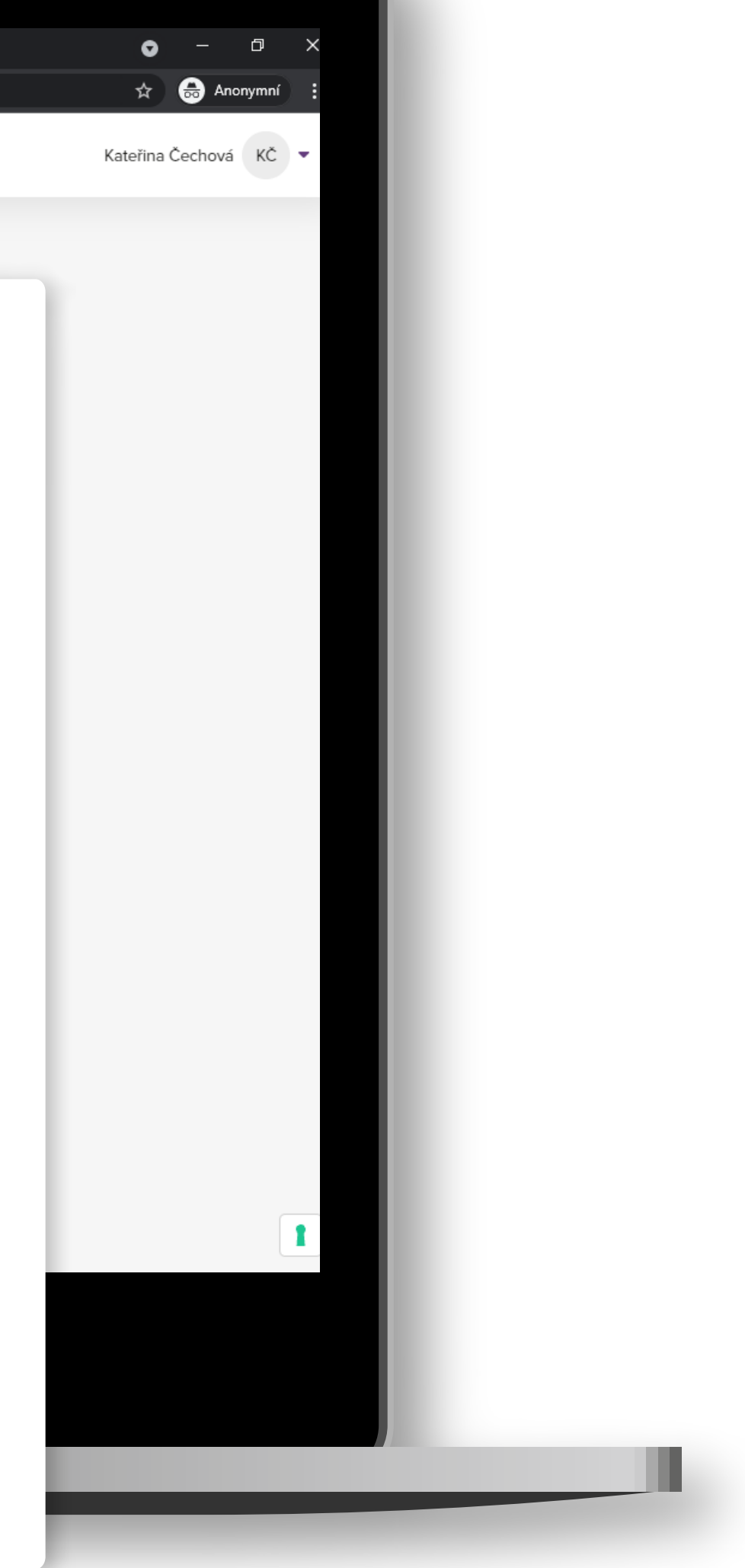

•

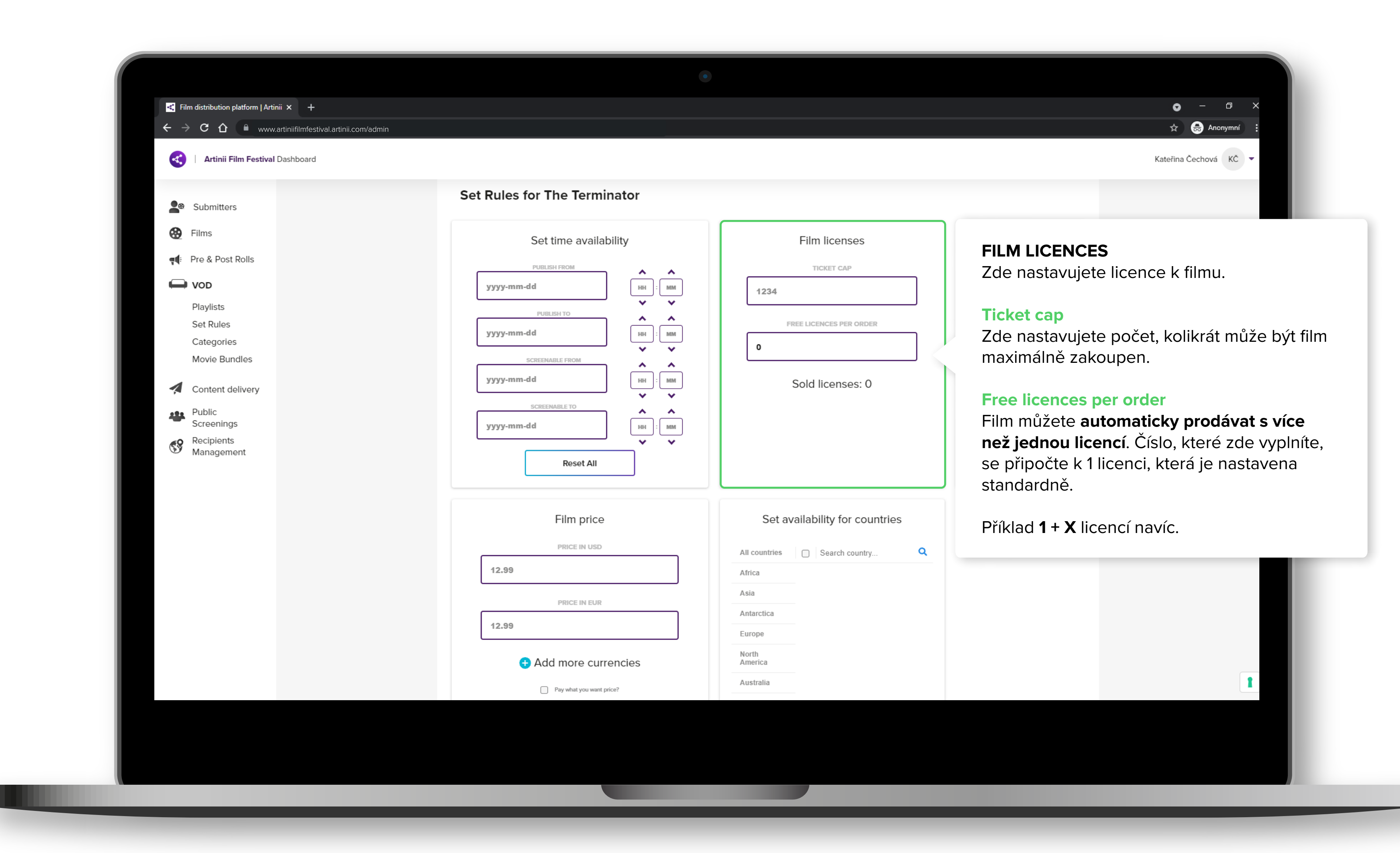

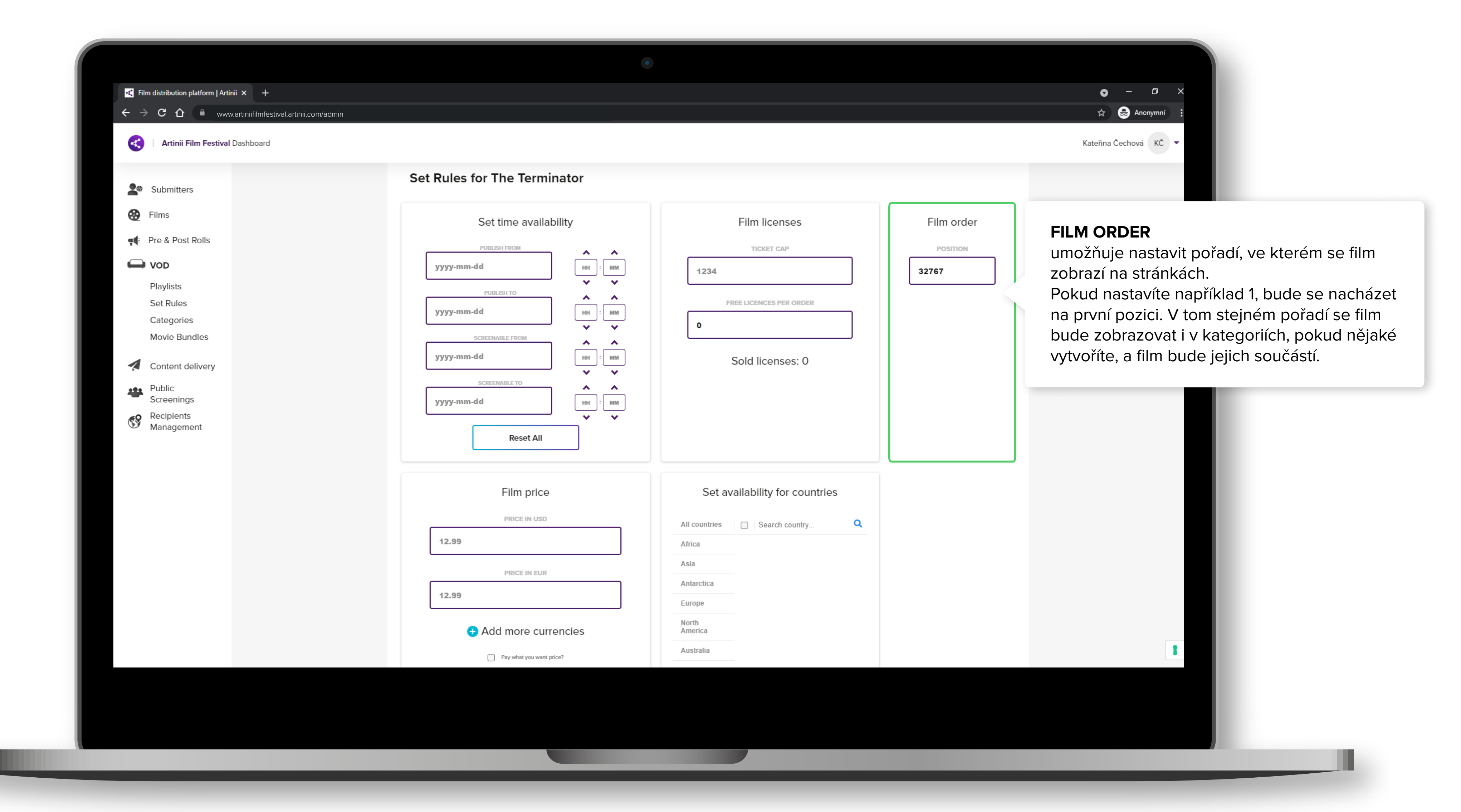

CENU FILMU? NASTAVIT JAK

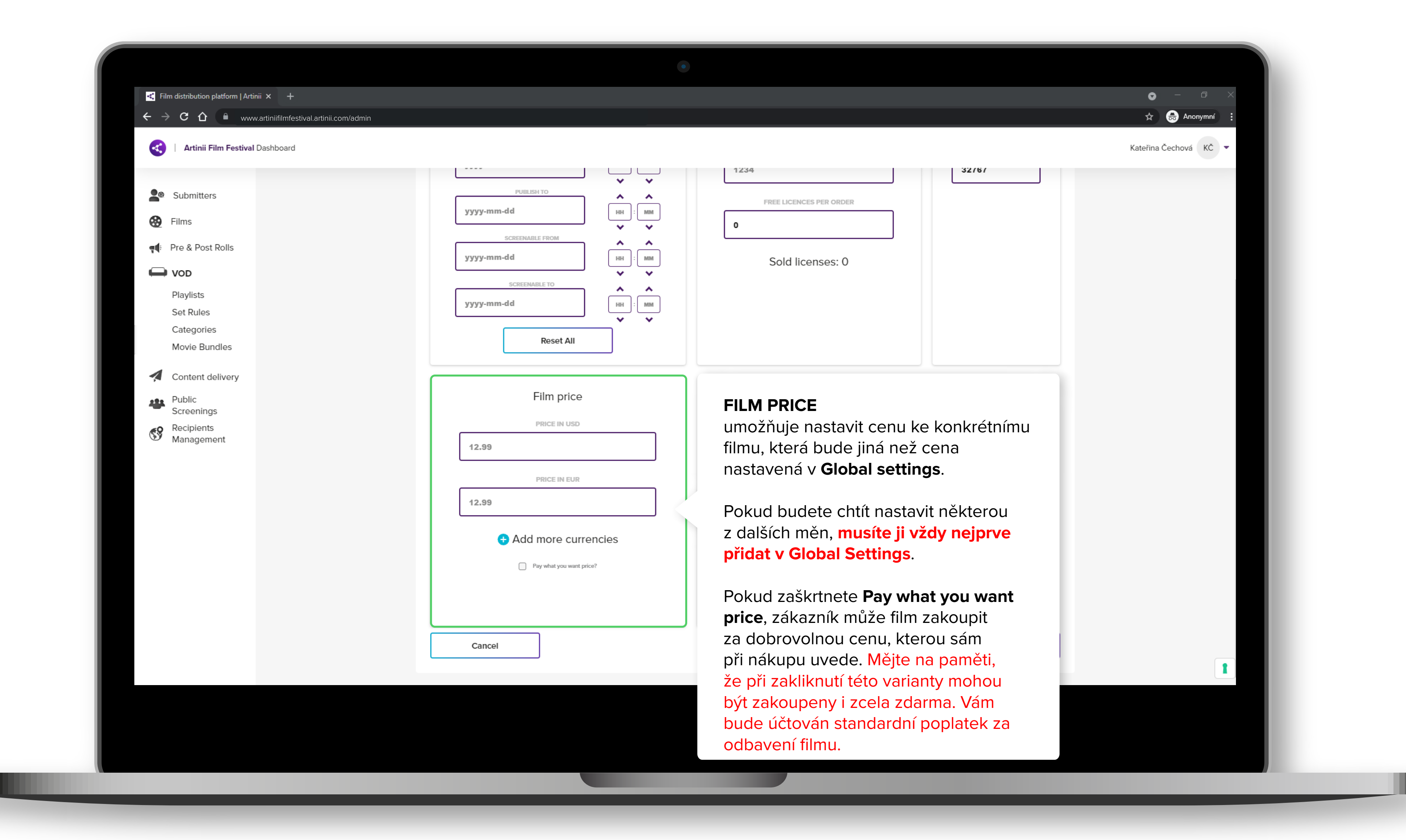

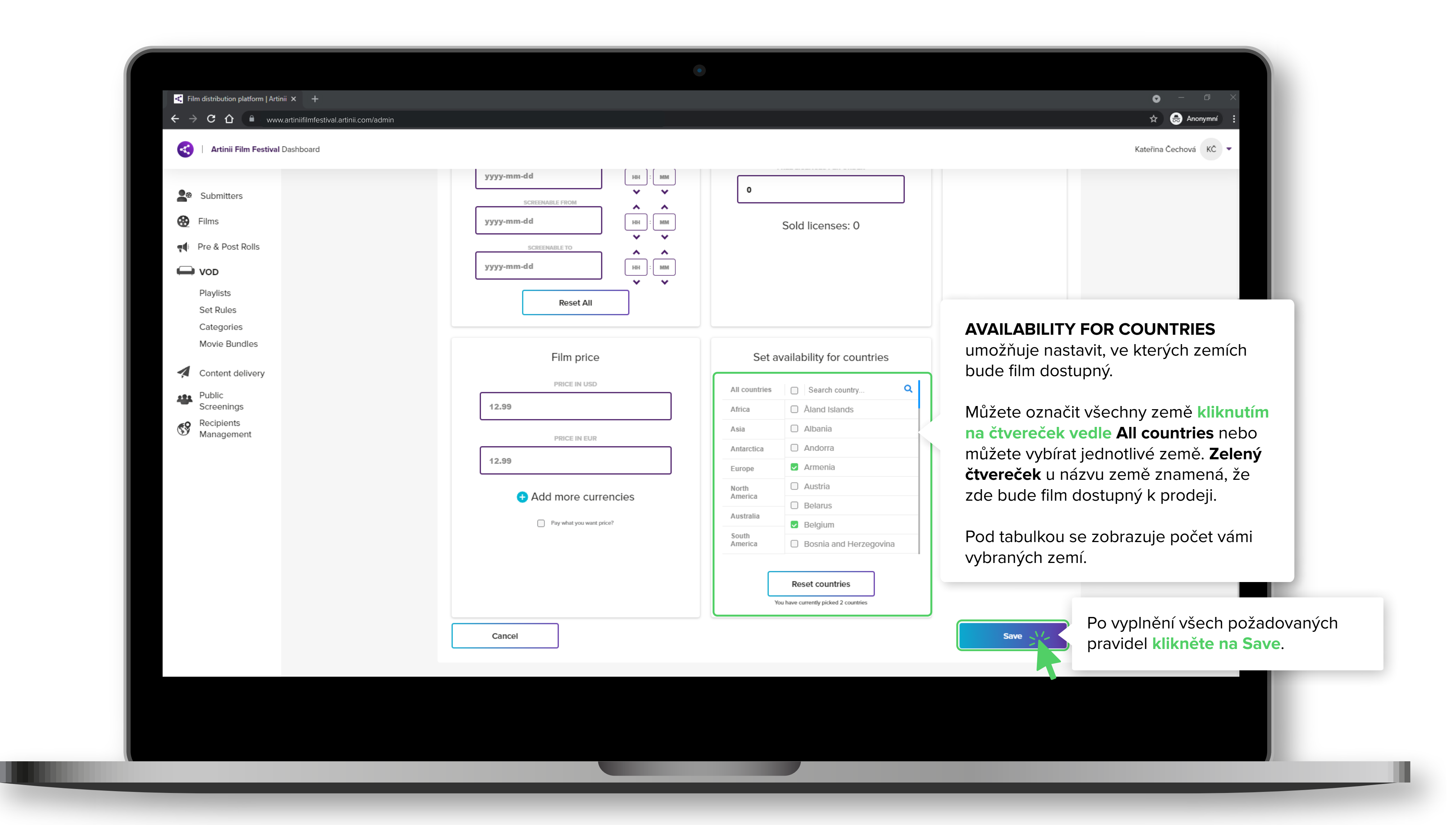

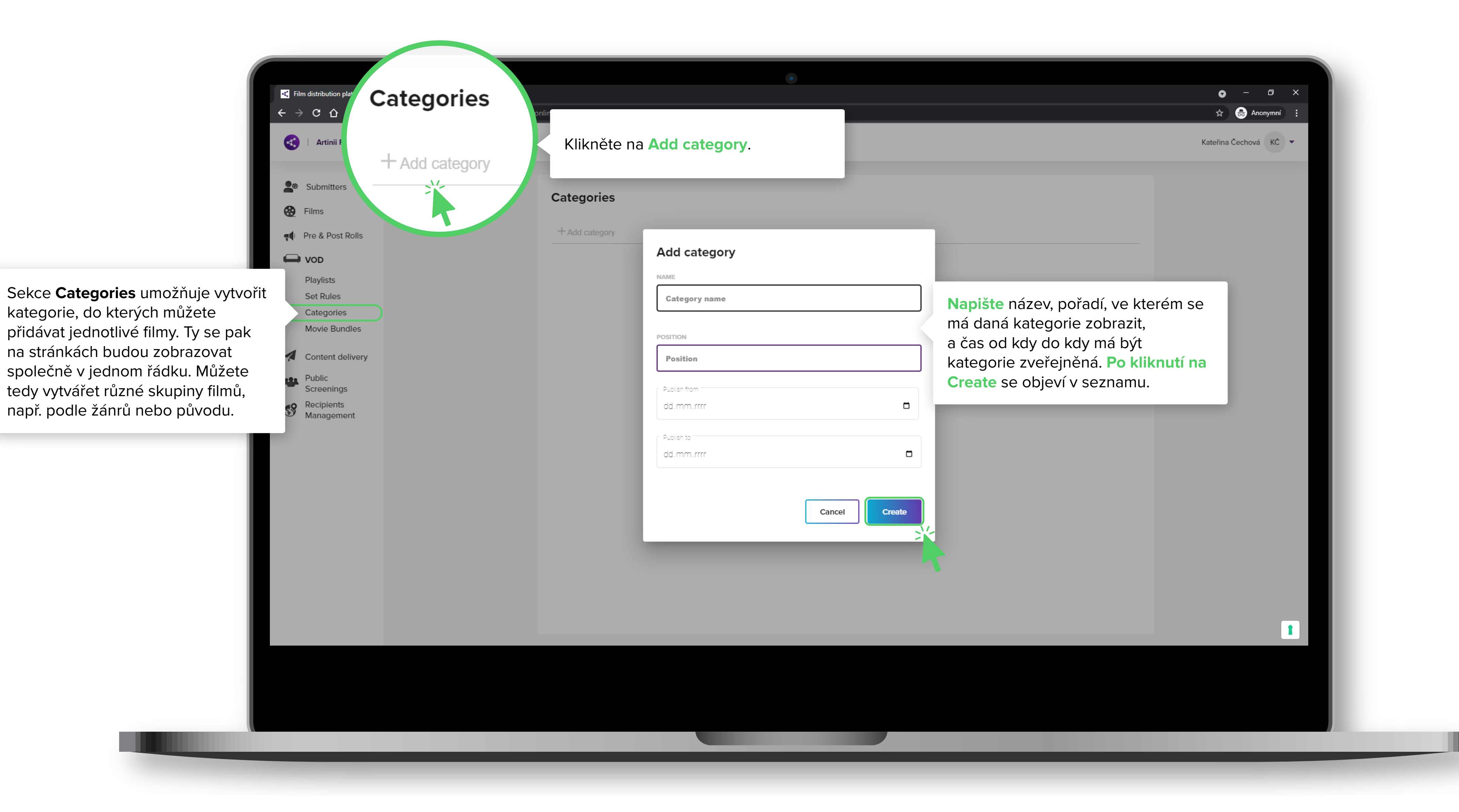

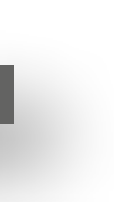

# **OŘIT** KATEGORIE FILMŮ? $\mathbf{Y}$ 4

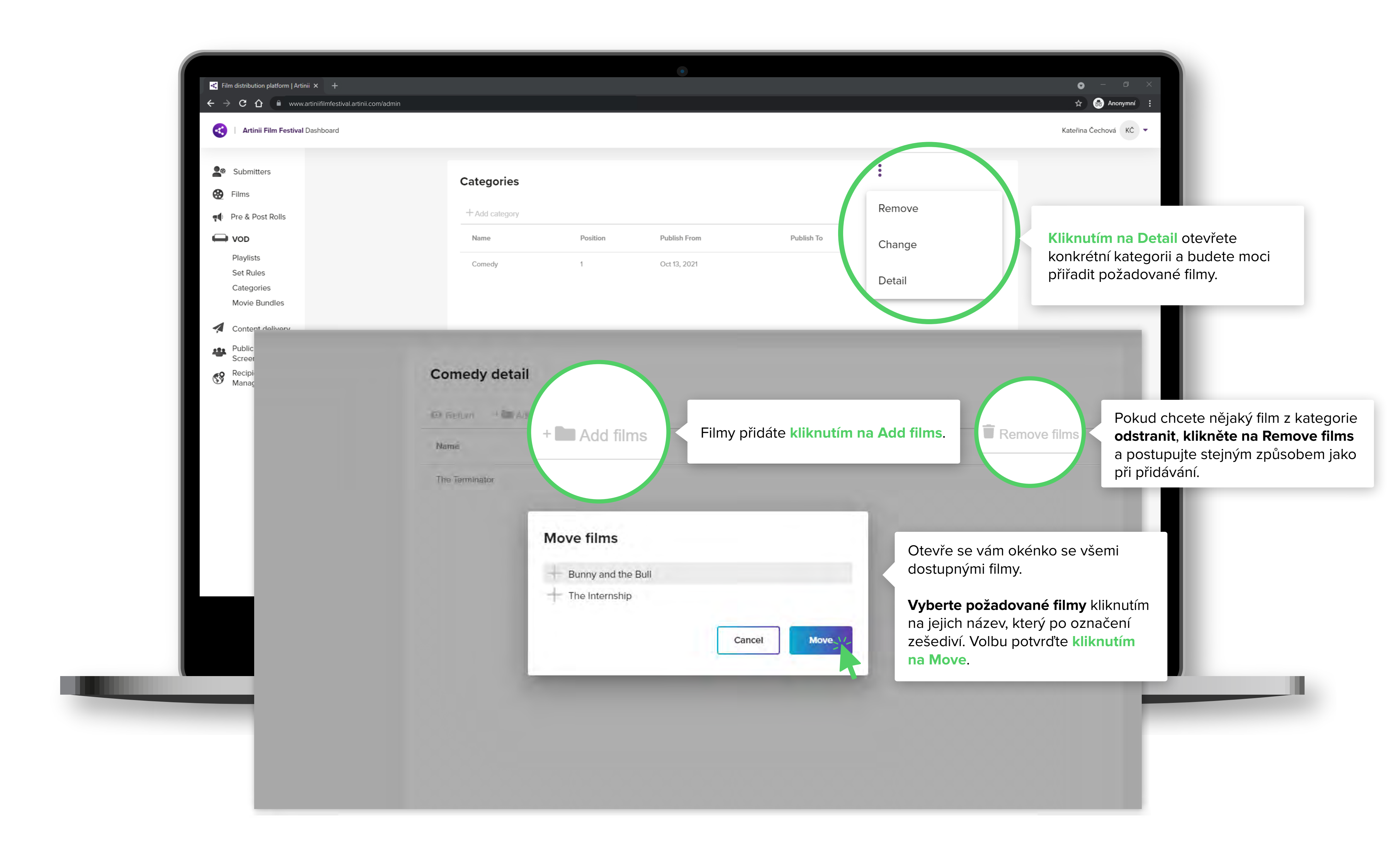

|                                              | <ul> <li>✓ Film distribution platform   Artinii × +</li> <li>← → C △ ● www.artiniifilmfestival.artinii.c</li> <li>✓ Artinii Film Festival Dashboard</li> </ul> | com/admin     |
|----------------------------------------------|----------------------------------------------------------------------------------------------------|---------------|
|                                              | Submitters                                                                                                    | Movie Bundles |
|                                              | 🚱 Films                                                                                                    |               |
|                                              | 📢 Pre & Post Rolls                                                                                                    | + Add bundle  |
|                                              | VOD                                                                                                    |               |
|                                              | Playlists                                                                                                    |               |
| Sekce <b>Movie Bundles</b> umožňuje          | Set Rules<br>Categories                                                                                                    |               |
| vytvářet filmové balíčky, které              | Movie Bundles                                                                                                    |               |
| si uživatel může zakoupit místo              | Content delivery                                                                                                    |               |
| jednotlivých filmů. Můžete vytvořit          | Public                                                                                                    |               |
| balíček, který obsahuje všechny              | Screenings                                                                                                    |               |
| filmy nebo např. ty s podobnou<br>tématikou. | Recipients<br>Management                                                                                                    |               |
|                                              |                                                                                                    |               |

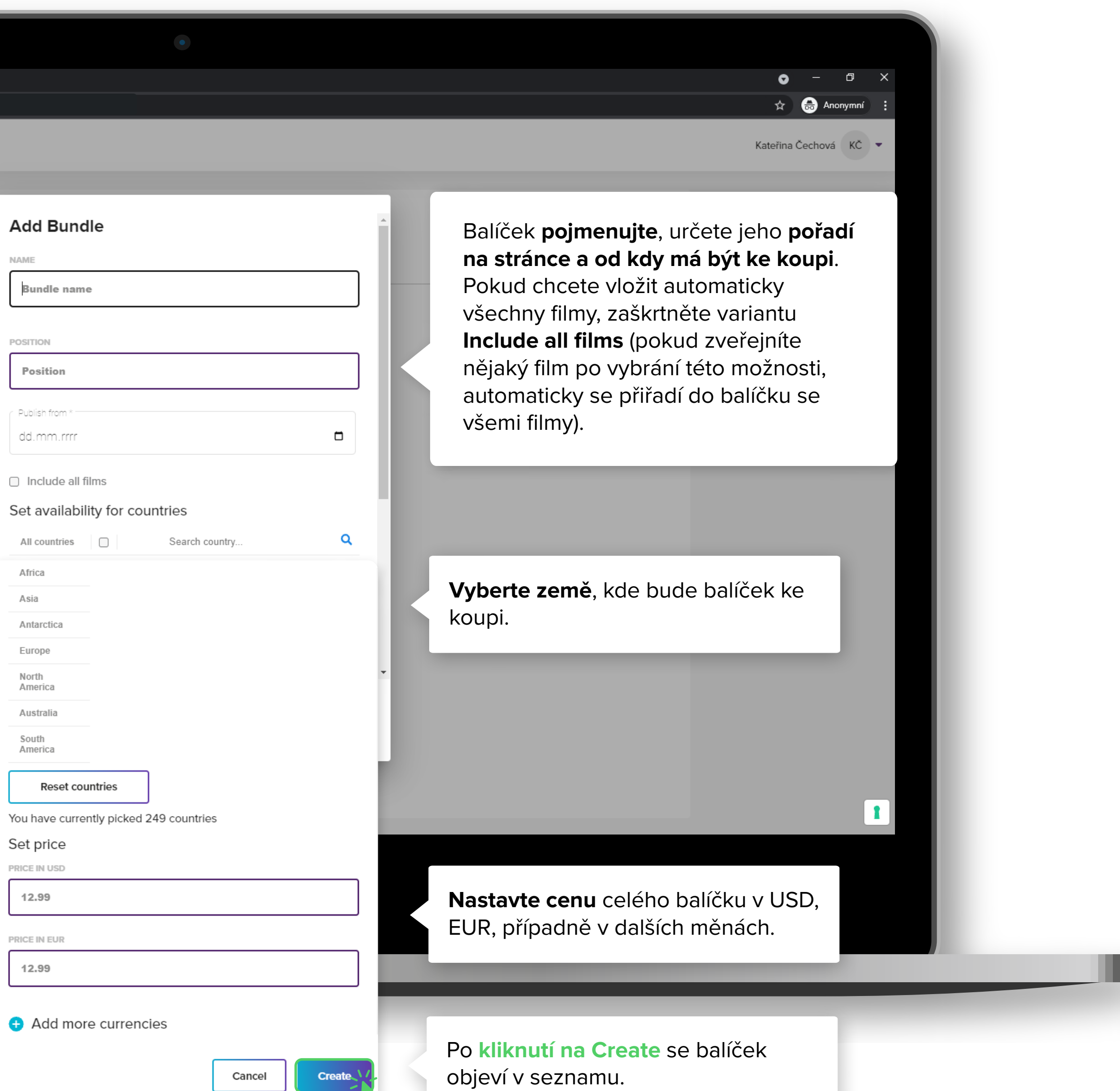

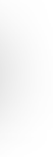

|                                                                    | <ul> <li>← → C △ <sup>●</sup> www.artiniifilmfestival.artinii.com/ad</li> <li>✓ Artinii Film Festival Dashboard</li> </ul> | nin                                |                                                                   |                  | ☆                       |
|--------------------------------------------------------------------|----------------------------------------------------------------------------------------------------|------------------------------------|-------------------------------------------------------------------|------------------|-------------------------|
|                                                                    |                                                                                                    |                                    |                                                                   | :                |                         |
|                                                                    | Submitters                                                                                                    | Movie Bundles                      |                                                                   | Remove           |                         |
|                                                                    | Pre & Post Rolls                                                                                                    | + Add bundle                       |                                                                   |                  | Pokud balíček nemá obs  |
|                                                                    | VOD                                                                                                    | Name                               | Position Publish From                                             | Change           | všechny filmy, můžete v |
|                                                                    | Playlists<br>Set Rules                                                                                                    | Comedy Bundle                      | 1 Oct 14, 2021                                                    | Detail           | u požadovaného balíčku  |
| _                                                                  | Categories                                                                                                    |                                    |                                                                   |                  |                         |
| Comedy Bu<br>Concernent 4 00<br>Name                               | Movie Bundles                                                                                                    | Filmy přidáte kliknutím            | na Add films.                                                     | Change<br>Detail |                         |
| Comedy Bu<br>The Mechanic<br>Atomic Blonde                         | Indle detail And films + Add films                                                                                         | Filmy přidáte kliknutím            | tovňo so vám okópko so včomi                                      | Change<br>Detail |                         |
| Comedy Bu<br>C Return 400<br>Name<br>The Mechanic<br>Atomic Blonde | Move films                                                                                                    | Filmy přidáte kliknutím<br>O       | na Add films.<br>tevře se vám okénko se všemi                     | Change<br>Detail |                         |
| Comedy Bu<br>Concellant<br>Name<br>The Mechanic<br>Atomic Blonde   | Move films                                                                                                    | Filmy přidáte kliknutím<br>O<br>do | na Add films.<br>tevře se vám okénko se všemi<br>ostupnými filmy. | Change<br>Detail |                         |

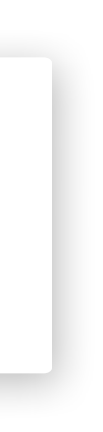

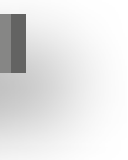